## Tambor

# INSTRUCTIVO DE USUARIO

Módulo de Taller

### **Crear un Cliente**

(desde la cotización)

Agosto 2024

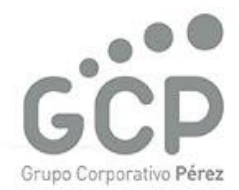

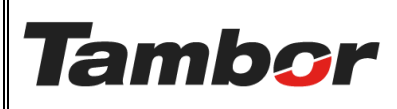

Odoo Módulo de Taller Crear un Cliente VERSIÓN: 01

ELABORACIÓN: agosto de 2024

**REVISIÓN:** agosto de 2024

PÁGINA: 2 DE 7

#### CONTENIDO

| 1. | CRE | AR UN CLIENTE                                        | 3 |
|----|-----|------------------------------------------------------|---|
| 1  | .1. | żQué es?                                             | 3 |
| 1  | .2. | Información del Cliente obligatoria para creación    | 3 |
| 1  | .3. | Información del Cliente obligatoria para facturación | 3 |
| 1  | .4. | Composición de la pantalla "Creación de Cliente"     | 3 |
| 1  | .5. | Procedimiento Paso a Paso (Desde la cotización)      | 4 |

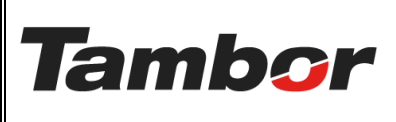

ELABORACIÓN: agosto de 2024

**REVISIÓN:** agosto de 2024

PÁGINA: 3 DE 7

#### 1. CREAR UN CLIENTE

#### 1.1. ¿Qué es?

Nuevos clientes que no se encuentran en la base de datos, a los cuales se requiere realizar una cotización de venta.

Para gestionar los detalles y parámetros de un cliente, así como su creación y modificación, ir al Instructivo del "*Módulo de Contactos – crear un nuevo contacto*".

#### 1.2. Información del Cliente obligatoria para creación

- a. Nombre del cliente
- b. Tipo de cliente (individual o empresa)
- c. Número de teléfono (celular o fijo residencial).

#### 1.3. Información del Cliente obligatoria para facturación

- a. Cédula o RUC del cliente
- b. Correo electrónico del cliente.

#### 1.4. Composición de la pantalla "Creación de Cliente"

| Crear Cliente                      | Valida con I  | DGI >>                                              |
|------------------------------------|---------------|-----------------------------------------------------|
| Validar RUC                        |               | Tipo de cliente # Celular                           |
| Nombre de la empres                |               |                                                     |
| Contact                            | Street        | Puesto de trabajo por ejemply, director de ventas   |
|                                    | Street 2      | Teléfono                                            |
|                                    | City ZIP      | /<br>Móvil +507 6444-0000                           |
| País                               | Pais          | ChatBeam                                            |
| Provincia                          | Provincia     | CharRoom                                            |
| Distrito                           | Distrito      | Correo electrónico personal@gmail.com               |
| Corregimiento                      | Corregimiento | Correo de Factura personal@gmail.com<br>Electrónica |
| Número de<br>identificación fiscal | x-xxx-xxxx    | Correos Adicionales de<br>Factura Electrónica       |
| Tipo de Cliente                    | Cedula        | Fecha de Nacimiento                                 |
| Dv                                 |               | Edad 0                                              |
| Ruc Verificado                     |               | Sexo                                                |
| Guardar y cerrar                   | Descartar     | # Cédula o RUC Correo                               |

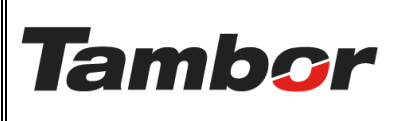

ELABORACIÓN: agosto de 2024

**REVISIÓN:** agosto de 2024

PÁGINA: 4 DE 7

#### 1.5. Procedimiento Paso a Paso (Desde la cotización)

- a. Acceder a Odoo (ver Instructivo "Acceder al Sistema").
- b. Acceder al Módulo de Taller (ver instructivo "Acceder al Módulo de Taller").
- c. Crear una Cotización (ver Instructivo "Crear una Cotización") realizar las actividades a, b, c, d, e, f, g.
- d. Se muestra en la pantalla de "Cotización Taller" Sección "cliente" al colocar el nombre, no aparece registrado en la base de datos.

| Cotización de Taller                  |                                                              |         |     | nte no a              | parece e                                                                | n sisten                                             | na                         | ×           |   |
|---------------------------------------|--------------------------------------------------------------|---------|-----|-----------------------|-------------------------------------------------------------------------|------------------------------------------------------|----------------------------|-------------|---|
| Cliente Dap<br>BÚSQUEDA P<br>Vehículo | hne Bouche<br>Crear "Daphne<br>Crear y editar<br>OR VEHÍCULO | Bouche" |     |                       | Lista de precios<br>Sucursal<br>Equipo de ventas<br>Agregar a la cotiza | Dorado<br>Ventas<br>ión O Cotizar co<br>O Cotizar si | on vehículo<br>in vehículo |             |   |
| Servicios                             | Productos                                                    | Paquete | Kit | Plan de mantenimiento | Subcontrato                                                             |                                                      |                            |             |   |
| Servicio<br>Agregar una l             | ínea                                                         |         |     | Тіро                  |                                                                         |                                                      | Cantidad F                 | Precio reco | - |
|                                       |                                                              |         |     |                       |                                                                         |                                                      |                            |             | • |
| Cotizar                               | Cancelar                                                     |         |     |                       |                                                                         |                                                      |                            |             |   |

#### e. Pulsar el enlace "Crear y editar"

| Cotizac  | ión de Taller                          |                                                                                     | $\times$ |
|----------|----------------------------------------|-------------------------------------------------------------------------------------|----------|
| Cliente  | Daphne Bouche<br>Crear "Daphne Bouche" | Lista de precios     Sucursal     Dorado                                            | -        |
| BÚSQUE   | Crear y editar                         | Equipo de ventas Ventas                                                             | 1        |
| Vehículo |                                        | Agregar a la cotización       O Cotizar con vehículo         O Cotizar sin vehículo | 1        |

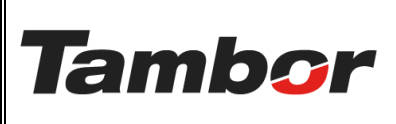

ELABORACIÓN: agosto de 2024

**REVISIÓN:** agosto de 2024

PÁGINA: 5 DE 7

#### f. Se muestra la pantalla "Crear Cliente" (redirección al "Módulo de Contactos").

| Crear Cliente                      |                    |                                               | ×                               |  |  |  |  |  |
|------------------------------------|--------------------|-----------------------------------------------|---------------------------------|--|--|--|--|--|
| Validar ruc Actual                 | izar Nombre        |                                               | •                               |  |  |  |  |  |
| ● Individual ○ Empresas            |                    |                                               |                                 |  |  |  |  |  |
| Daphne <u>B</u>                    | ouche              |                                               |                                 |  |  |  |  |  |
| Nombre de la empresa.              | **                 |                                               |                                 |  |  |  |  |  |
| Contact                            | Street<br>Street 2 | Puesto de trabajo                             | por ejemplo, director de ventas |  |  |  |  |  |
|                                    | City ZIP           | Mávil                                         |                                 |  |  |  |  |  |
| País                               | Pais               | ChatDoom                                      |                                 |  |  |  |  |  |
| Provincia                          | Provincia          | ChatRoom                                      |                                 |  |  |  |  |  |
| Distrito                           | Distrito           | Correo electronico                            |                                 |  |  |  |  |  |
| Corregimiento                      | Corregimiento      | Electrónica                                   |                                 |  |  |  |  |  |
| Número de<br>identificación fiscal | e.g. BE0477472701  | Correos Adicionales de<br>Factura Electrónica |                                 |  |  |  |  |  |
| Tipo de Cliente                    |                    | Fecha de Nacimiento                           |                                 |  |  |  |  |  |
| Dv                                 |                    | Edad                                          | 0                               |  |  |  |  |  |
| Guardar y cerrar                   | Descartar          |                                               |                                 |  |  |  |  |  |

- g. Completar la información del cliente (con la que se cuenta en el momento).
  - Escoger tipo de cliente

| Crear Cliente                 |  |  |  |  |  |  |
|-------------------------------|--|--|--|--|--|--|
| Validar ruc Actualizar Nombre |  |  |  |  |  |  |
| O Individual 🔿 Empresas       |  |  |  |  |  |  |
| Daphne Bouche                 |  |  |  |  |  |  |

• Colocar número de teléfono del cliente

| Daphne          | e Bouche | <b>G</b>          |                                 |  |  |
|-----------------|----------|-------------------|---------------------------------|--|--|
| Nombre de la em |          |                   |                                 |  |  |
| Contact         | Street   | Puesto de trabajo | por ejemplo, director de ventas |  |  |
|                 | Street 2 | Teléfono          |                                 |  |  |
|                 | City ZIP | Móvil             | +507 6550-5278                  |  |  |

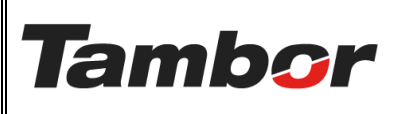

ELABORACIÓN: agosto de 2024

**REVISIÓN:** agosto de 2024

PÁGINA: 6 DE 7

- Colocar correo electrónico del cliente.
  - La información colocada en el campo de "Correo electrónico" se replica de manera automática en "correo de factura electrónica", a menos que se cambie manualmente.

| País          | Pais          | ChatReem                                                       |
|---------------|---------------|----------------------------------------------------------------|
| Provincia     | Provincia     |                                                                |
| Distrito      | Distrito      | Correo electrónico daphbou_06@hotmail.com                      |
| Corregimiento | Corregimiento | Correo de Factura <u>daphboy_06@hotmail.com</u><br>Electrónica |

#### • Colocar Número de cédula.

• Se podrá realizar la prueba de RUC

| -                     |               |   | Correo electrónico     | daphbou_06@hotmail.com | $\sim$ |
|-----------------------|---------------|---|------------------------|------------------------|--------|
| Distrito              | Distrito      |   | Correo de Factura      | daphbou_06@hotmail.com |        |
| Corregimiento         | Corregimiento |   | Electrónica            |                        |        |
| Número de             | 8-807-1656    |   | Correos Adicionales de |                        |        |
| identificación fiscal |               |   | Factura Electrónica    |                        |        |
| Tipo de Cliente       |               | • | Fecha de Nacimiento    |                        |        |
| Dv                    |               |   | Edad                   | 0                      |        |
|                       |               |   |                        |                        |        |

• Pulsar botón de "Validar RUC" para realizar la prueba con número de cédula.

| Crear Cliente                  |                   | ×        |
|--------------------------------|-------------------|----------|
| Validar ruc                    | Actualizar Nombre |          |
| <ul> <li>Individual</li> </ul> | C Empresas        |          |
| Daphr                          | e Bouche          | <b>G</b> |
| Nombre de la e                 | mpresa            |          |

• Si el cliente no aparece en la DGI como contribuyente se mostrará:

| Error de validación<br>RUC no valido | × |
|--------------------------------------|---|
| Cerrar                               |   |

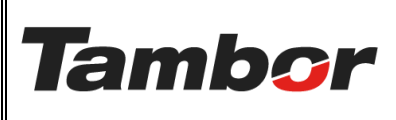

ELABORACIÓN: agosto de 2024

**REVISIÓN:** agosto de 2024

PÁGINA: 7 DE 7

• Colocar en la sección "Tipo de cliente" la opción "Consumidor Final".

| Número de<br>identificación fiscal | 8-807-1656                    | Correos Adicionales de<br>Factura Electrónica |                                   |
|------------------------------------|-------------------------------|-----------------------------------------------|-----------------------------------|
| Tipo de Cliente                    |                               | Fecha de Nacimiento                           |                                   |
| Dv                                 | Gobierno                      | Edad                                          | 0                                 |
| Ruc Verificado                     | Ruc<br>Cedula                 | Sexo                                          |                                   |
| PEP                                | Pasaporte<br>Consumidor Final | Estado Civil                                  |                                   |
| Nombre DGI                         |                               | Sitio web                                     | por ejemplo, https://www.odoo.com |

- Colocar información adicional que se tenga:
  - País, Provincia, Distrito, Corregimiento.
  - Fecha de Nacimiento
  - Sexo y Estado Civil.
  - Otros.
- h. Pulsar el botón "Guardar y Cerrar" para finalizar el registro del contacto. De lo contrario, pulsar el botón ".

| Crear Cliente X               |                  |                                         |                                 |
|-------------------------------|------------------|-----------------------------------------|---------------------------------|
| Validar ruc Actualizar Nombre |                  |                                         |                                 |
| • Individual 🔾 Emp            | resas            |                                         |                                 |
| Daphne Bouche                 |                  |                                         |                                 |
| Nombre de la empresa          | à                |                                         |                                 |
| Contact                       | Street           | Puesto de trabajo                       | por ejemplo, director de ventas |
|                               | Street 2         | Teléfono                                |                                 |
|                               | City ZIP         | Móvil                                   | +507 6550-5278                  |
| País                          | Pais             | ChatRoom                                |                                 |
| Provincia                     | Provincia        | Correct electrónico                     | darbhau 00 Qhatraillean         |
| Distrito                      | Distrito         | correo electronico                      | daphbou_06@notmail.com          |
| Corregimiento                 | Corregimiento    | Correo de Factura<br>Electrónica        | daphbou_06@hotmail.com          |
| Número de                     | 8-807-1656       | Correos Adicionales de                  |                                 |
| identificación fiscal         |                  | Factura Electronica                     |                                 |
| Tipo de Cliente               | Consumidor Final | <ul> <li>Fecha de Nacimiento</li> </ul> |                                 |
| Dv                            |                  | Edad                                    | 0                               |
| Guardar y cerrar Descartar    |                  |                                         |                                 |